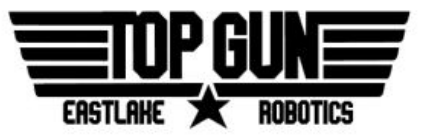

# **Student Registration Guide**

## Introduction

*FIRST* requires all students to receive various levels of consent before they are allowed to participate in any *FIRST* programs. This registration is **required** to attend competitions, as the roster of registered students is turned in to the event administration. In previous years the registration was known as the *Student Information Management System*, or STIMS. However as of the 2018 season the system has been merged with the other *FIRST* systems to create the *"FIRST* Dashboard". This new system can be confusing at first, but is pretty simple once you understand how it works.

## How to Register

### Student

 Go to the *FIRST* website, <u>firstinspires.org</u>. If you do not yet have a *FIRST* account, click on Sign Up and create one. If you do, click on Log In and login.

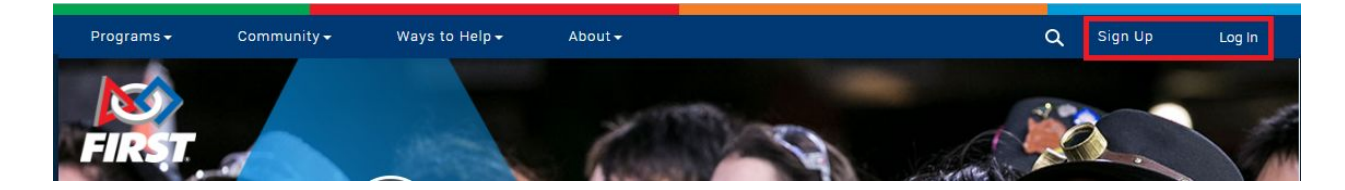

2. After signing in you should see the *FIRST* Dashboard. There are different tabs for different people - mentors, youth, and volunteers. Click on the **Youth Registration** tab.

| FIRST | Programs <del>-</del> | Community <del>+</del> | Ways to Help <del>-</del> | About <del>-</del> |                        | 些       | Hello, Austin Jenchi ▼ |
|-------|-----------------------|------------------------|---------------------------|--------------------|------------------------|---------|------------------------|
|       |                       |                        |                           | DAGUE              |                        |         |                        |
|       |                       |                        |                           | DASHB              | UARD                   |         |                        |
|       | МУ ТЕ                 | AMS                    |                           | YOUTH REGISTRATION | VOLUNTEER REGISTRATION | MY RESO | URCES                  |

3. Click on the **Apply to a Team** button.

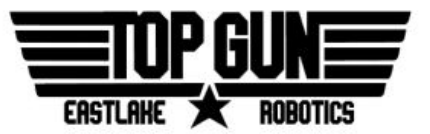

| Programs +         | Community <del>-</del> N | Ways to Help <del>+</del> | About <del>v</del> |                        | u Hello, Austin Jenchi 🔻 |
|--------------------|--------------------------|---------------------------|--------------------|------------------------|--------------------------|
|                    |                          |                           | DASHE              | BOARD                  |                          |
| MY TE              | AMS                      |                           | YOUTH REGISTRATION | VOLUNTEER REGISTRATION | MY RESOURCES             |
| APPLY TO A TEA     | м                        |                           |                    |                        |                          |
| My Parent/Guardian |                          |                           |                    |                        |                          |
| •                  |                          |                           |                    |                        |                          |

- 4. You may have to complete some information about your student profile. For example, you might be asked which school you attend, and whether you qualify for the Reduced Lunch Program.
- After answering any questions, you should see the Apply to Team page. Select the FIRST
  Robotics Competition button and type in our team number, 1294, to apply to our team.

| Step 1: Please        | e select the program           |                                                                      |                                                 |                                                          |
|-----------------------|--------------------------------|----------------------------------------------------------------------|-------------------------------------------------|----------------------------------------------------------|
| FIRST® LE<br>(Suggest | GO League Jr.<br>ted ages 6-9) | FIRST® LEGO League<br>(Suggested ages 9-14)<br>Status : Not Eligible | FIRST® Tech Challenge<br>(Suggested ages 12-18) | FIRST® Robotics<br>Competition<br>(Suggested ages 14-18) |
| Step 2: Please        | e enter the team num           | nber.                                                                |                                                 |                                                          |
| 1294                  |                                |                                                                      |                                                 |                                                          |
| Team Numbe            | r 1294                         |                                                                      |                                                 |                                                          |
| Team NickNa           | me Top Gun                     |                                                                      |                                                 |                                                          |
| Location              | Sammamish W/                   | AUSA                                                                 |                                                 |                                                          |
| Season                | 2018                           |                                                                      |                                                 |                                                          |
|                       | CANCEL                         |                                                                      | APPLY                                           | -                                                        |

6. After hitting **Apply**, the student part of the registration is complete. A parent consent form may be necessary if you are under 18 - the parent on your profile should receive an email to complete it. Finally, the team's lead mentor has to add you to the roster.

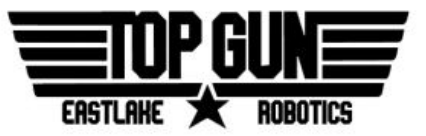

#### Parent

- 1. A parent cannot begin registration until their student has completed the process. *FIRST* is supposed to send an email confirmation once the student has been linked to the parent email given during the student registration.
- Sign in or create a *FIRST* account using the parent email used in the student registration. Access the *Youth Registration* tab.
  - a) See <u>Student steps 1-2</u> above.
- 3. A list of students registered to your parent account should appear.

b) If no students are listed, check if the **same parent email** as on the student registration was used for the account.

| Programs - Community - Ways to Help - About -   |                                                                                                    |                                      |               | 😃 Hello, 🗰 Tra 🔻            |
|-------------------------------------------------|----------------------------------------------------------------------------------------------------|--------------------------------------|---------------|-----------------------------|
| 3. 3. 1                                         | DASHE                                                                                                    | 3                                    |               |                             |
| MY TEAMS                                        | PARENT/GUARDIAN - YOUTH                                                                                                    | VOLUNTEER REGISTRATION               | МҮ            | RESOURCES                   |
| ADD A YOUTH                                     |                                                                                                    |                                      |               |                             |
| Austin Jenchi                                   |                                                                                                    |                                      |               |                             |
| Age: 17                                         | D.O.B: 7/21/2000                                                                                                    |                                      |               | YOUTH OPTIONS 🗸             |
| Team Membership                                 |                                                                                                    |                                      |               | Apply to a Team             |
| Top Gun                                         | 1294 FIRST Robotics Compe                                                                                                    | tition                               |               | Youth's Profile             |
| Team Options                                    | Team Finances                                                                                                    | Team Contacts/Roster                 | Team Events   | Youth's Consent and Release |
| Team Information 💙<br>Certificates & Awards 🛛 💙 | Funds & Grants<br>For Who y Than The Branch in 100 years of the Coach My for A second state of the Second state of the Second sta | Primary Contacts<br>Nout Price nding | 2<br>1 No reg | gistered events             |
| Withdraw Application                            |                                                                                                    | Contact Options 🗸                    | Event 0       | Dptions 🗸                   |
|                                                 |                                                                                                    |                                      |               |                             |
|                                                 |                                                                                                    |                                      |               |                             |
|                                                 |                                                                                                    |                                      |               |                             |

- If any changes are needed to the student's profile are needed, select the applicable option - Youth's Profile or Youth's School. If the teal bar labeled "Top Gun 1294 FIRST Robotics Competition" does not appear, select Apply to a Team and refer to <u>Student</u> <u>steps 5-6</u> above - the student has not registered for the team yet. Otherwise, select Youth's Consent and Release.
- 2. The *Consent Release* page appears. Read through the *FIRST* consent form, and then agree to it at the bottom.

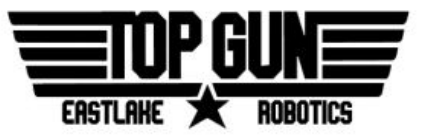

|                                                                                                    | Log off |
|----------------------------------------------------------------------------------------------------|---------|
| CONSENT RELEASE                                                                                                    |         |
| Exercise the the Participant identifies and a participant of desires to participants and Exercises and Exercises and Exerci | A       |

At this point, both the student and parent registrations are complete. If the main dashboard appears similar to the image below, all that's left is for one of the mentors to approve the registration.

| ▶ Austin Jenchi      |                                                                                                    |                                    |   |                      |  |  |  |
|----------------------|----------------------------------------------------------------------------------------------------|------------------------------------|---|----------------------|--|--|--|
| Age: 17              | D.O.B: 7/21/2000                                                                                                    |                                    |   | YOUTH OPTIONS 😽      |  |  |  |
| Team Membership      |                                                                                                    |                                    |   |                      |  |  |  |
| Top Gun              | 1294 FIRST Robotics Comp                                                                                                    | petition                           |   |                      |  |  |  |
| N Team Options       | Team Finances                                                                                                    | Team Contacts/Roster               |   | Team Events          |  |  |  |
| Team Information 🔹   | Funds & Graats<br>For 'Who of than Payed Than I un to your at a Coachildenton name of Coachildenton and a graat that the coachildent of the coachildent of the coachilde | Primacy Contacts<br>Other Contacts | 1 | No registered events |  |  |  |
| Withdraw Application |                                                                                                    | Contact Options 🗸                  |   | Event Options 🔹      |  |  |  |

## Appendix A: Resources

*FIRST* Youth Registration System Overview:

https://www.firstinspires.org/resource-library/youth-team-member-consent-and-release-form